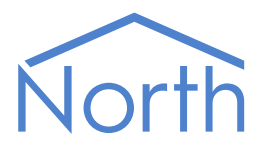

# The HeatmiserNeo Driver

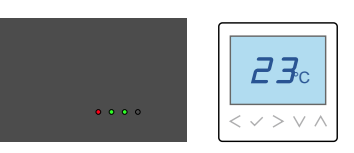

The HeatmiserNeo driver connects to the Heatmiser Neo heating and hot water control system. Available for Commander and ObSys.

This document relates to HeatmiserNeo driver version 2.0

Please read the *Commander Manual* or *ObSys Manual* alongside this document, available from *www.northbt.com* 

### Contents

| Compatibility with the Heatmiser Neo System | 3   |
|---------------------------------------------|-----|
| Equipment                                   | 3   |
| Values                                      | 3   |
| Prerequisites                               | 4   |
| Using the Driver                            | 5   |
| Starting the Interface                      | 5   |
| Setting up the Driver                       | 5   |
| Checking Communications                     | 5   |
| Object Specifications                       | 6   |
| Example Object Reference                    | 6   |
| Device Top-Level Objects                    | 6   |
| Heatmiser Driver Setup                      | 7   |
| Find neoHub                                 | 8   |
| Heatmiser Advanced Setup                    | 9   |
| Heatmiser System                            | .10 |
| System                                      | .11 |
| Thermostat                                  | .12 |
| Time Clock                                  | .15 |
| neoPlug                                     | .17 |
| All Zones                                   | .18 |
| All Thermostats                             | .19 |
| All Time Clocks                             | .20 |
| Driver Versions                             | 21  |
|                                             | ~ - |

# Compatibility with the Heatmiser Neo System

The HeatmiserNeo driver allows North to interface with the Heatmiser Neo underfloor heating and hot water control system.

The driver connects, via an Ethernet network, to a single Heatmiser neoHub (Fig. 1). The neoHub supports up to 32 zone devices, including thermostats, time clocks and accessories.

The neoHub zones are polled by the driver for their values. These values are stored and made available as objects.

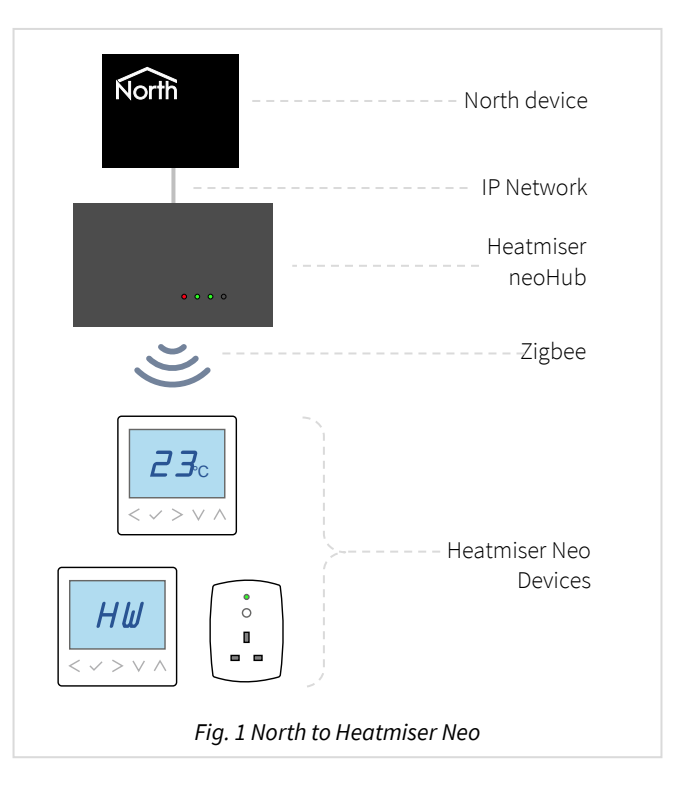

#### Equipment

Heatmiser devices compatible with the driver include:

- neoHub gateway (1<sup>st</sup> or 2<sup>nd</sup> generation)
- neoStat thermostats and timeclocks
- neoAir battery-powered thermostats
- neoPlug power sockets

#### Values

Depending on the type of thermostat or timeclock devices connected, each zone typically has the following values available:

- Room temperature
- Floor temperature
- Standby mode
- Temperature setpoints
- Comfort level profiles
- Time clock times

- Hold
- Away
- Output delay
- Program mode
- Temperature format
- Date & time

• PIN lock

The HeatmiserNeo system does not generate alarm event messages.

#### Prerequisites

A neoHub with firmware version 2081 or later is required.

Use the Heatmiser Neo app on a mobile device to set up the neoHub and zones.

Enable the neoHub API using the app, navigate to the settings menu > API access, set Legacy Mode to 'on'. The driver does not support WSS connections, recently added to the neoHub.

The neoHub is assigned an IP address from the local network's DHCP server; a static IP address cannot be assigned. If possible, we recommend creating a reservation for the neoHub within the router/DHCP server. If you are unable to find the IP address of the neoHub from the DHCP server, use the *Find neoHub* feature in the driver to scan the IP network.

Be cautious of adjusting values too frequently. The Heatmiser system uses a Zigbee wireless network with limited bandwidth, sending too many adjustments may cause requests to build up in the neoHub and the system to slow. Use the Write Messages Sent (A.WC) object to monitor how frequently adjustments are made.

The neoHub may become slow to respond – typically if there are problems with its wireless network, or values are adjusted too frequently. Use the neoHub Responding Slowly (A.NS) and Message Reply Time (A.RT) objects to monitor for this issue. If the driver fails to get a response from the neoHub in a timely manner, then it will disconnect and stop making requests for two minutes, allowing the Heatmiser system time to recover.

If you are connecting to a neoHub via a firewall, then the driver will require access to TCP port 4242 on the Heatmiser neoHub.

# Using the Driver

On ObSys and Commander, the HeatmiserNeo driver is pre-installed. On all of these North devices, you can use the driver to create an interface to Heatmiser. Once started, you will need to set up the driver before it can communicate with the Heatmiser Neo system.

### Starting the Interface

- □ To start an interface using the HeatmiserNeo driver, follow these steps:
  - → Start Engineering your North device using ObSys
  - → Navigate to **Configuration, Interfaces,** and set a unused **Interface** to 'HeatmiserNeo' to start the particular interface
  - → Navigate to the top-level of your North device, then rescan it

The driver setup object (Mc), labelled **Heatmiser Setup**, should now be available. If this object is not available, check an interface licence is available and the driver is installed.

### Setting up the Driver

- □ To set up the driver, follow these steps:
  - → Navigate to the **Heatmiser Setup** object (Mc). For example, if you started interface 1 with the driver earlier, then the object reference will be 'M1'
  - → Set the **Host name/IP address** object (IA) to the IP address or host name of the neoHub.

#### Checking Communications

You can check that the interface is communicating by reading the **Device Communicating** object (DS). A value of 'yes' indicates the driver has connected to, and is communicating with, the neoHub.

If the neoHub has been found, but Device Communicating remains as 'no', check the API is enabled. From the Heatmiser Neo app on a mobile device, navigate to the settings menu > API access, set Legacy Mode to 'on'.

# **Object Specifications**

Once an interface is started, one or more extra objects become available within the top-level object of the device. As with all North objects, each of these extra objects may contain sub-objects, (and each of these may contain sub-objects, and so on) - the whole object structure being a multi-layer hierarchy. It is possible to navigate around the objects using the ObSys Engineering Software.

Each object is specified below, along with its sub-objects.

#### Example Object Reference

An example of a reference to an object in the same device: the Heatmiser System (S1) contains Heatmiser zone one (Z1). This zone contains a Standby state(V46). Therefore, the complete object reference is 'S1.Z1.V46'.

An example of a reference to an object in a different device: the IP network object (IP) contains Default Commander object (CDIP), which contains the object above (S1.Z1.V46) – therefore the complete object reference is 'IP.CDIP.S1.Z1.V46'.

#### Device Top-Level Objects

When an interface is started using the HeatmiserNeo driver, the objects below become available within the top-level object of the device. For example, if interface 1 is started, then the object references 'M1' and 'S1' become available.

| Description                                            | Reference | Туре                                   |
|--------------------------------------------------------|-----------|----------------------------------------|
| Heatmiser Setup                                        | Mc        | Fixed Container:                       |
| Set up the HeatmiserNeo driver, started on             |           | On the Commander platform this will be |
| interface <i>c</i> ( <i>c</i> is the interface number) |           | [CDM v20\HeatmiserNeo v20]             |
|                                                        |           | On the ObSys platform this will be     |
|                                                        |           | [OSM v20\HeatmiserNeo v20]             |
| Heatmiser System                                       | Sc        | Fixed Container:                       |
| Access Heatmiser system connected to                   |           | [HeatmiserNeo v20]                     |
| interface <i>c</i> ( <i>c</i> is the interface number) |           |                                        |

### Heatmiser Driver Setup

Object Type: [OSM v20\HeatmiserNeo v20] Object Type: [CDM v20\HeatmiserNeo v20]

#### The HeatmiserNeo driver contains the following objects:

| Description                                 | Deference | Tuno                                   |
|---------------------------------------------|-----------|----------------------------------------|
| Description                                 | Reference | Chiltre I. was 20 share Adit stability |
| Device Label                                | DL        | Obj\Text: max. 20 chars; Adjustable    |
| Label displayed when scanning the system    |           |                                        |
| Host name/IP address                        | IA        | Obj\Text: max. 63 chars; Adjustable    |
| The host name or IP address of the          |           |                                        |
| neoHub. If specifying a host name include   |           |                                        |
| the full domain name, eg 'Neo-              |           |                                        |
| hub.yourdomain.com'                         |           |                                        |
| Find neoHub                                 | F         | Fixed container:                       |
| If you are unable to find the IP address of |           | On the Commander platform this will be |
| your neoHub, use this object to scan IP     |           | [CDM v20\HeatmiserNeo v20\Find]        |
| addresses on the local network              |           | On the ObSys platform this will be     |
|                                             |           | [OSM v20\HeatmiserNeo v20\Find]        |
| Device Communicating                        | DS        | Obj\NoYes                              |
| Indicates the driver has connected to and   |           |                                        |
| is communicating with the neoHub            |           |                                        |
| Default Hold Time (mins)                    | HT        | Obj\Num; Adjustable                    |
| Default time to use when setting Hold       |           |                                        |
| Temperature or Timer Boost Time             |           |                                        |
| Last Write Response                         | LR        | Obj\Text                               |
| Response message from neoHub after last     |           |                                        |
| set command                                 |           |                                        |
| Advanced Setup                              | А         | Fixed container:                       |
| Additional configuration options for the    |           | On the Commander platform this will be |
| driver operation                            |           | [CDM v20\HeatmiserNeo v20\Advanced]    |
|                                             |           | On the ObSys platform this will be     |
|                                             |           | [OSM v20\HeatmiserNeo v20\Advanced]    |

#### Find neoHub

Object Type: [OSM v20\HeatmiserNeo v20\Find] Object Type: [CDM v20\HeatmiserNeo v20\Find]

The Find neoHub object triggers the driver to start searching the local network for a neoHub.

A DHCP servers assigns an IP address to the neoHub, and if a local DNS server is available, the neoHub can be accessed using the host name 'Neo-hub.*yourdomain.com*'. If a local DNS server is not available, and the DHCP server's IP address leases are not visible, then the Find Now object (N) can find the neoHub on the network.

Once you have set Find Now object (N) to 'yes', the driver will listen for a connect button press on the neoHub. In addition, the driver attempts each IP address on the local subnet in turn, which can take a while.

Optional start and end IP addresses may be specified to limit the range of the search. If they are not specified, then IP address range of the North device is used.

Enable the Auto Find object (A) to re-find the neoHub if its IP address changes.

The State object (S) provides a description of which IP address the driver is currently attempting.

| Description                                                                                                    | Reference | Туре                  |
|----------------------------------------------------------------------------------------------------|-----------|-----------------------|
| <b>Find Now</b><br>Set the driver to start searching for a<br>neoHub on the local IP network, then<br>press 'connect' on the neoHub                                              | Ν         | Obj\NoYes; Adjustable |
| <b>Auto Find</b><br>Automatically attempt to find the neoHub<br>again if communications are lost                                                                                 | A         | Obj\NoYes; Adjustable |
| <b>Start IP address</b><br>Optional. First IP address to check for the<br>neoHub.<br>If not specified, then the first IP on the<br>local subnet will be used, eg '192.168.1.1'.  | IS        | Obj\IP; Adjustable    |
| <b>End IP Address</b><br>Optional. Last IP address to check for the<br>neoHub.<br>If not specified, then the last IP on the<br>local subnet will be used, eg<br>'192.168.1.254'. | IE        | Obj\IP; Adjustable    |
| <b>State</b><br>Description of current find action                                                                                                    | S         | Obj\Text              |

### Heatmiser Advanced Setup

Object Type: [OSM v20\HeatmiserNeo v20\Advanced] Object Type: [CDM v20\HeatmiserNeo v20\Advanced]

#### The HeatmiserNeo driver advanced setup contains the following objects.

| Description                                                                                                    | Reference | Туре                                         |
|----------------------------------------------------------------------------------------------------|-----------|----------------------------------------------|
| <b>Reset Driver</b><br>This will clear the driver's database of<br>values and then re-initialize<br>communications with the neoHub                                                                                  | RST       | Obj\NoYes; Adjustable                        |
| Value Read Update Time (s)<br>The driver polls the neoHub periodically,<br>storing all values in its database. The<br>driver waits for this time period before<br>polling for values again                          | UT        | Obj\Num: 15…1200; Adjustable<br>Default: 65s |
| <b>Responding Slowly</b><br>Indicates that the neoHub is taking longer<br>than usual to respond (more than 20<br>seconds). This could indicate a<br>configuration problem with the neoHub<br>wireless network.      | NS        | Obj\NoYes                                    |
| <b>Response Time (s)</b><br>The driver makes several different<br>requests to read all values from the<br>neoHub. This value reports the longest<br>time taken for a reply                                          | RT        | Obj\Num                                      |
| Value Writes Sent (per min)<br>Indicates how many value adjustments the<br>driver has sent to the neoHub in the last<br>minute. Adjusting values too frequently<br>can cause problems with the Heatmiser<br>system. | WC        | Obj\Num                                      |
| <b>Debug Enable</b><br>This will store additional debug<br>information in the record file. Use this<br>option only when instructed by North<br>Support                                                              | DE        | Obj\NoYes; Adjustable                        |

#### Heatmiser System

Object Type: [HeatmiserNeo v20]

The Heatmiser Neo system contains up to 32 zone devices, connected wirelessly to a neoHub. Objects are available to read and set values within each zone (Zx) and the system (S). Objects are also available to set values in all zones (AZ), all thermostats (AS), and all time clocks (AT).

| Description                                     | Reference | Туре                                      |
|-------------------------------------------------|-----------|-------------------------------------------|
| System                                          | S         | Fixed container:                          |
| System-wide settings held by the neoHub         |           | [HeatmiserNeo v20\System]                 |
| Zone Label                                      | Zx        | Fixed container depending on device type. |
| The Heatmiser zone number, <i>x</i> , is in the |           | neoStat devices configured as thermostat: |
| range 199. However, a maximum of 32             |           | [HeatmiserNeo v20\Thermostat]             |
| zones are supported.                            |           | neoStat devices configured as timeclock:  |
|                                                 |           | [HeatmiserNeo v20\Timeclock]              |
|                                                 |           | neoPlug devices:                          |
|                                                 |           | [HeatmiserNeo v20\Switch]                 |
|                                                 |           | Unknown device:                           |
|                                                 |           | [HeatmiserNeo v20\Unknown]                |
| All Zones                                       | AZ        | Fixed container:                          |
| Set values in all devices                       |           | [HeatmiserNeo v20\AllZone]                |
| All Thermostats                                 | AS        | Fixed container:                          |
| Set values in all neoStat thermostat            |           | [HeatmiserNeo v20\AllThermostat]          |
| devices                                         |           |                                           |
| All Timeclocks                                  | AT        | Fixed container:                          |
| Set values in all neoStat timeclock devices     |           | [HeatmiserNeo v20\AllTimeclock]           |

### System

Object Type: [HeatmiserNeo v20\System]

The System object contains system-wide configuration settings held by the neoHub.

| Description                               | Reference | Туре                                                                       |
|-------------------------------------------|-----------|----------------------------------------------------------------------------|
| Device ID                                 | V166      | Obj\Text                                                                   |
| Permanently Away                          | V165      | Obj\NoYes; Adjustable                                                      |
| Holiday                                   | V152      | Obj\NoYes                                                                  |
| Date & Time                               | TIME      | Obj\DateTime; Adjustable                                                   |
| Time Zone Offset                          | V162      | Obj\Float: -1214; Adjustable                                               |
| Auto Daylight Savings                     | V153      | Obj\OffOn; Adjustable                                                      |
| Daylight Savings                          | V154      | Obj\NoYes                                                                  |
| Network Time                              | V164      | Obj\OffOn; Adjustable                                                      |
| Network Time State                        | V158      | Obj\Text                                                                   |
| Temperature Format                        | V151      | Obj∖Text; Adjustable<br>Values: 'C' or 'F'                                 |
| System Type                               | V157      | Obj\ENum; Adjustable<br>Values: 0=Heat, 1=Heat/Cool, 2=Cool, 3=Independent |
| Heat/Cool Mode                            | V156      | Obj∖ENum; Adjustable<br>Values: 1=Heating, 2=Cooling, 3=Auto               |
| Program Mode                              | V160      | Obj\ENum; Adjustable                                                       |
| Select the program mode option for the    |           | Values: 0=Non-programmable, 1=24 Hour, 2=5Day/2Day,                        |
| neoStats Comfort Level and Timeclock      |           | 4=7 Day                                                                    |
| profiles.                                 |           |                                                                            |
| In 'Non-programmable' mode no profile is  |           |                                                                            |
| available.                                |           |                                                                            |
| In 24 Hour programming all days use       |           |                                                                            |
| In '5Day/2Day' programming use Monday     |           |                                                                            |
| for the weekday profile, and Sunday for   |           |                                                                            |
| the weekend profile.                      |           |                                                                            |
| In '7 Day' programming each day of the    |           |                                                                            |
| week has a profile.                       |           |                                                                            |
| Active Levels                             | V167      | Obj\Num: 4, 6                                                              |
| Cool Input                                | V168      | Obj\NoYes                                                                  |
| Switch Close Delay (s)                    | V169      | Obj\Num; Adjustable                                                        |
| Window and door switches can put a        |           |                                                                            |
| linked neoStat into standby mode. To      |           |                                                                            |
| prevent premature triggering, you can set |           |                                                                            |
| a delay                                   | 1/170     |                                                                            |
| Switch Open Delay (s)                     | V170      |                                                                            |
| нивтуре                                   | V159      | Volume: 1-Concration 1, 2-Concration 2, 2-modify Hub                       |
| Firmware Version                          | V155      |                                                                            |
| Pehoot System                             | V155      | Obj\NoVes: Adjustable only                                                 |
| Instructs the neoHub to reboot            | AT00      | obj (no i co, Aujustable olity                                             |
| Communication with the hub will be lost   |           |                                                                            |
| for a few minutes                         |           |                                                                            |
| Identify neoHub                           | V171      | Obj\NoYes; Adjustable only                                                 |
| Link LED will flash on the neoHub         |           |                                                                            |

#### Thermostat

Object Type: [HeatmiserNeo v20\Thermostat] Object Type: [HeatmiserNeo v10\Thermostat]

A thermostat object contains values for a programmable room thermostat. Typically a neoStat in thermostat mode.

The neoStat's Heating Setpoint (V9) object holds the setpoint currently in use for the selected mode. For example, if the mode changes to 'standby', then the frost protect setpoint is copied into the setpoint. This setpoint can be temporarily overridden if required.

To integrate with another HVAC system, you may need the setpoint when the neoStat is in heating mode, and not standby. The driver adds this function with the Integration Setpoint (SP) object – providing either the heating setpoint, or the last setpoint value before the mode changed to standby, hold, away, or holiday.

For neoStat HC devices, an Integration Cooling Setpoint (CP) is also available – providing either the cooling setpoint, or the last setpoint value before the mode changed to standby, hold, away, or holiday.

| Description                                 | Reference | Туре                                         |
|---------------------------------------------|-----------|----------------------------------------------|
| Label                                       | L         | Obj\Text: max 30; Adjustable                 |
| Zone label                                  |           |                                              |
| Room Temperature                            | V10       | Obj\Float                                    |
| Floor Temperature                           | V8        | Obj\Float                                    |
| Standby Mode                                | V46       | Obj\NoYes; Adjustable                        |
| Activates standby mode, also called frost   |           |                                              |
| protection mode. In this mode the neoStat   |           |                                              |
| will only turn on heating if the room       |           |                                              |
| temperature falls below the Frost           |           |                                              |
| Protection Setpoint                         |           |                                              |
| Permanently Away                            | V1        | Obj\NoYes                                    |
| Holiday                                     | V26       | Obj\NoYes                                    |
| Indicates holiday mode is active. In this   |           |                                              |
| mode the neoStat will only turn on heating  |           |                                              |
| if the room temperature falls below the     |           |                                              |
| Frost Protection Setpoint                   |           |                                              |
| Available Modes                             | V44       | Obj\Text                                     |
| List of modes supported by thermostat       |           |                                              |
| Heat/Cool Mode                              | V22       | Obj\ENum; Adjustable                         |
|                                             |           | Values: 0=Vent, 1=Heating, 2=Cooling, 3=Auto |
| Integration Setpoints Adjustable            | SPA       | Obj\NoYes                                    |
| Indicates that the Integration Setpoints    |           |                                              |
| are currently adjustable. This is only      |           |                                              |
| possible when the neoStat is not in         |           |                                              |
| standby, hold, away, or holiday mode        |           |                                              |
| Integration Heating Setpoint                | SP        | Obj\Float: 735; Adjustable                   |
| Driver generated value containing the       |           |                                              |
| heating setpoint used when the neoStat is   |           |                                              |
| not in standby, hold, away, or holiday      |           |                                              |
| mode.                                       |           |                                              |
| when the interface is started, this value   |           |                                              |
| will not be available until Standby Mode is |           |                                              |
| 011.                                        |           |                                              |

|                                              | Туре                                           |
|----------------------------------------------|------------------------------------------------|
| Integration Cooling Setpoint CP              | Obj\Float: 735; Adjustable                     |
| Driver generated value containing the        |                                                |
| cooling setpoint used when the neoStat is    |                                                |
| not in standby, hold, away, or holiday       |                                                |
| mode.                                        |                                                |
| When the interface is started, this value    |                                                |
| will not be available until Standby Mode is  |                                                |
| off                                          |                                                |
| Heating Mode V/23                            | Obi\NoYes                                      |
| Heating Demand V/13                          | Obi\OffOn                                      |
| Heating Setucint V0                          | Obi/Eloat: 18 35: (Adjustable)                 |
| Current beating temperature setpoint in      | Obj (1000. 10                                  |
| use for the mode                             |                                                |
| This setupint can be temporarily             |                                                |
| overridden until the next programmed         |                                                |
| comfort level or change of mode              |                                                |
| We recommend this set point is adjusted      |                                                |
| using the Integration Heating Setpoint       |                                                |
| (SP)                                         |                                                |
|                                              | Obi\NoYes                                      |
| Cooling Demand                               | Obj\Notes                                      |
| Cooling Demand V3                            | Obj\Olioli                                     |
| Current cooling temperature set point in     | Obj\ri0at. 1655, (Aujustable)                  |
| use for the mode                             |                                                |
| use for the mode.                            |                                                |
| we recommend this setpoint is adjusted       |                                                |
|                                              |                                                |
| (CP).<br>Available with peoStat UC only      |                                                |
|                                              | Obi\ENum Adjustable                            |
| Fan Control VSS                              | Voluces 0=0ff 1=1 our 2=Madium 2=Uigh 4=4ute   |
| Set the desired fan speed/mode.              | values: 0=011, 1=Low, 2=Medium, 3=High, 4=Auto |
|                                              |                                                |
| Panosta the surrent for speed V56            | UDJ/EINUM                                      |
| Available with poostat HC only               | Values. 0–011, 1–1000, 2–Mediuili, 5–High      |
| Frost Brotostion Sotnoint                    | Obi\Num 7 17: Adjustable                       |
| Temperature maintained in standby            | Obj (Num. 117, Aujustable                      |
| holiday or away modes                        |                                                |
| Hold Mode V/49                               | Obi\NoVes                                      |
| Indicatos if hold modo is active. The hold   | ODJ(NOTES                                      |
| function monually overrides the current      |                                                |
| program for a poriod of time                 |                                                |
| Hold Temperature V24                         | Obi\Num: Adjustable                            |
| Setucint temperature when hold mode is       | Obj (Nulli, Aujustable                         |
| active Set to activate hold temperature      |                                                |
| for Default Hold Time, or '0' to cancel hold |                                                |
| Hold Time Remaining (mins) V25               | Obi\Num: Adjustable                            |
| The time remaining in hold mode if active    | obj (num, Aujustable                           |
| Set a time to activate or extend the hold    |                                                |
| time or '0' to cancel hold                   |                                                |
| Temporary Setnoint Active                    | Obi\NoVes                                      |
| Setnoint has been temporarily adjusted       | 001/110163                                     |
| using Hold Temperature Integration           |                                                |
| Setnoint or Heating Setnoint                 |                                                |
| Floor Limit Reached V/20                     | Obi\NoYes                                      |
| Indicates the floor has reached the floor    |                                                |
| limit temperature                            |                                                |
| Floor Temperature Limit V108                 | Obi\Num: 2045: Adiustable                      |
| Set an upper floor limiting temperature      | · · · · · · · · · · · · · · · · · · ·          |

| Description                                       | Reference   | Туре                                                 |
|---------------------------------------------------|-------------|------------------------------------------------------|
| Active Level                                      | V63         | Obj\Num                                              |
| Active Profile                                    | V64         | Obj\Num                                              |
| Comfort Level - day                               | Py          | Obj\Profile: 4 or periods; Adjustable                |
| Contains a list of time-temperature values        |             |                                                      |
| to define the profile for a <i>day</i> . Refer to |             |                                                      |
| Program Mode for which days are in use.           |             |                                                      |
| A profile contains up to four time-               |             |                                                      |
| temperature values, referred within               |             |                                                      |
| Heatmiser at wake, leave, return, sleep.          |             |                                                      |
| The day, y, is in the range 17 where              |             |                                                      |
| I-Monday I-Sunday                                 |             | ObilNoVac                                            |
| Switch Dolay Time Domaining (mins)                | V51         | Obj/Notes                                            |
| Switch Delay Time Remaining (mins)                | V59<br>V100 |                                                      |
| Fail-safe Mode                                    | V106        |                                                      |
| Switching Delay                                   | V117        |                                                      |
| Switching Differential                            | V110        | $ODJ \in Num: 03; Aujustable$                        |
| thermostat. The default is 1° which means         |             | Values. 0-0.5, 1-1, 2-2, 5-5                         |
| with a setpoint temperature of 20° the            |             |                                                      |
| thermostat will switch the heating on at          |             |                                                      |
| 19° and off at 20°                                |             |                                                      |
| Output Delay (mins)                               | V111        | Obj\Num: 015; Adjustable                             |
| To prevent rapid switching, an output             |             |                                                      |
| delay set                                         |             |                                                      |
| Pump Delay                                        | V112        | Obj\Num: 020                                         |
| Cooling Deadband                                  | V101        | Obj\Num                                              |
| Modulation Level                                  | V34         | Obj\Num                                              |
| User Up/Down Limit                                | V121        | Obj\Num: 010; Adjustable                             |
| Limits the use of the up/down                     |             |                                                      |
| temperature keys                                  |             |                                                      |
| Preheat                                           | V39         | Obj\OffOn                                            |
| Indicates optimum start is active                 |             |                                                      |
| Max Preheat (Hrs)                                 | V110        | Obj\Num: 05; Adjustable                              |
| Optimum start will delay the start up of          |             |                                                      |
| the heating system to the latest possible         |             |                                                      |
| moment.                                           |             |                                                      |
| Mode Lock                                         | V61         |                                                      |
| LOCK                                              | V29         | Obj\OffOn; Adjustable                                |
| (Off) (0) to uplock the keypad                    |             |                                                      |
|                                                   | V30         | Obi\Text: may 4 chars: Adjustable                    |
| Set a 4-digit PIN to activate the keynad          | V30         | Obj (Text. max 4 chais, Aujustable                   |
| lock                                              |             |                                                      |
| Low Battery                                       | V31         | Obi\NoYes                                            |
| Online                                            | S           | Obj\NoYes                                            |
| Identify Device                                   | V53         | Obi\NoYes: Adjust-only                               |
| Flashes neoStat screen backlight                  |             |                                                      |
| Device Type                                       | V115        | Obj\Num                                              |
|                                                   |             | Values: 1=neoStat v1, 2=SmartStat, 3=CoolSwitch,     |
|                                                   |             | 4=neoStat-RH, 5=WDS, 6=neoPlug, 7=neoAir,            |
|                                                   |             | 8=SmartStat-HC, 9=neoAir-HW (combined),              |
|                                                   |             | 10=Repeater, 11=neoStat-HC, 12=neoStat v2, 13=neoAir |
|                                                   |             | v2, 14=Remote Air Sensor, 15=neoAir v2 (combined),   |
|                                                   | 11110       | 16=RF Switch WiFi, 17=Edge WiFi Thermostat           |
| version Number                                    | VII3        |                                                      |
| write count                                       | V54         | Obj\wum                                              |

#### Time Clock

Object Type: [HeatmiserNeo v20\Timeclock] Object Type: [HeatmiserNeo v10\Timeclock]

A timeclock object contains values for a programmable time clock. Typically a neoStat-hw in time clock mode.

| Description                                                                                                    | Reference                                                                                                    | Туре                                                                                                    |
|----------------------------------------------------------------------------------------------------|----------------------------------------------------------------------------------------------------|----------------------------------------------------------------------------------------------------|
| Label                                                                                                    | L                                                                                                    | Obj\Text: max 30; Adjustable                                                                                                    |
| Zone label                                                                                                    |                                                                                                    |                                                                                                    |
| Timer State                                                                                                    | V51                                                                                                    | Obj\OffOn                                                                                                    |
| Standby Mode                                                                                                    | V46                                                                                                    | Obj\OffOn; Adjustable                                                                                                    |
| Activates standby mode                                                                                                    |                                                                                                    |                                                                                                    |
| Away                                                                                                    | V1                                                                                                    | Obj\NoYes                                                                                                    |
| Holiday                                                                                                    | V26                                                                                                    | Obj\NoYes                                                                                                    |
| Indicates holiday mode is active. In this                                                                                                    |                                                                                                    |                                                                                                    |
| mode the neoStat will only turn on heating                                                                                                    |                                                                                                    |                                                                                                    |
| if the room temperature falls below the                                                                                                    |                                                                                                    |                                                                                                    |
| Frost Temperature                                                                                                    |                                                                                                    |                                                                                                    |
| Hold On                                                                                                    | V49                                                                                                    | Obj\NoYes; Adjustable                                                                                                    |
| Indicates if boost mode is active. The                                                                                                    |                                                                                                    |                                                                                                    |
| boost function manually overrides the                                                                                                    |                                                                                                    |                                                                                                    |
| current program for a period of time. Set                                                                                                    |                                                                                                    |                                                                                                    |
| 'yes' to activate boost for Default Hold                                                                                                    |                                                                                                    |                                                                                                    |
| lime, or no to cancel                                                                                                    | Var                                                                                                    |                                                                                                    |
| Hold Time (mins)                                                                                                    | V25                                                                                                    | Obj\Num; Adjustable                                                                                                    |
| I ne time remaining in boost mode, if                                                                                                    |                                                                                                    |                                                                                                    |
| boost time, or '0' to cancel boost                                                                                                    |                                                                                                    |                                                                                                    |
| Active Level                                                                                                    | Vico                                                                                                    | Obi\Num                                                                                                    |
| Active Drofile                                                                                                    | VGA                                                                                                    | Obj\Num                                                                                                    |
| Timoslock day                                                                                                    |                                                                                                    | Obj\Times: 4 periods: 4 diustable                                                                                                    |
| Contains a list of on-off times to define the                                                                                                    | 1 <i>y</i>                                                                                                    | Obj\Times. 4 periods, Adjustable                                                                                                    |
| profile for a $day$ Refer to Program Mode                                                                                                    |                                                                                                    |                                                                                                    |
| for which days are in use.                                                                                                    |                                                                                                    |                                                                                                    |
| A profile contains up to four on-off times,                                                                                                    |                                                                                                    |                                                                                                    |
| referred within Heatmiser at wake, leave,                                                                                                    |                                                                                                    |                                                                                                    |
| return, sleep.                                                                                                    |                                                                                                    |                                                                                                    |
| The day, <i>y</i> , is in the range 17 where                                                                                                    |                                                                                                    |                                                                                                    |
| 1=Monday 7=Sunday                                                                                                    |                                                                                                    |                                                                                                    |
| Fail-safe Mode                                                                                                    | V106                                                                                                    | Obj\OffOn                                                                                                    |
| Lock                                                                                                    | V29                                                                                                    | Obj\OffOn; Adjustable                                                                                                    |
| Indicates if the keypad lock is active. Set to                                                                                                    |                                                                                                    |                                                                                                    |
| 'Off' (0) to unlock the keypad                                                                                                    |                                                                                                    |                                                                                                    |
| Lock PIN                                                                                                    | V30                                                                                                    | Obj\Text: max 4 chars; Adjustable                                                                                                    |
| Set a 4-digit PIN to activate the keypad                                                                                                    |                                                                                                    |                                                                                                    |
| lock                                                                                                    |                                                                                                    |                                                                                                    |
| Low Battery                                                                                                    | V31                                                                                                    | Obj\NoYes                                                                                                    |
| Online                                                                                                    | S                                                                                                    | Obj\NoYes                                                                                                    |
| Identify Device                                                                                                    | V53                                                                                                    | Obj\NoYes; Adjust-only                                                                                                    |
| Flashes neoStat screen backlight                                                                                                    |                                                                                                    |                                                                                                    |
| Device Type                                                                                                    | V115                                                                                                    | Obj\Num                                                                                                    |
|                                                                                                    |                                                                                                    | Values: 1=neoStat v1, 2=SmartStat, 3=CoolSwitch,                                                                                                    |
|                                                                                                    |                                                                                                    | 4=neoStat-RH, 5=WDS, 6=neoPlug, 7=neoAir,                                                                                                    |
|                                                                                                    |                                                                                                    | 8-SmartStat-HC, 9=neoAir-HW (combined),                                                                                                    |
|                                                                                                    |                                                                                                    | 10-Repeater, 11-HEOStat-HC, 12-HEOStat V2, 13-HEOAIr                                                                                                    |
|                                                                                                    |                                                                                                    | 16=RE Switch WiFi 17=Edge WiFi Thermostat                                                                                                    |
| Standby ModeActivates standby modeAwayHolidayIndicates holiday mode is active. In this<br>mode the neoStat will only turn on heating<br>if the room temperature falls below the<br>Frost TemperatureHold OnIndicates if boost mode is active. The<br>boost function manually overrides the<br>current program for a period of time. Set<br>'yes' to activate boost for Default Hold<br>Time, or 'no' to cancelHold Time (mins)The time remaining in boost mode, if<br>active. Set a time to activate or extend the<br>boost time, or '0' to cancel boost.Active LevelActive ProfileTimeclock - day<br>Contains a list of on-off times to define the<br>profile for a day. Refer to Program Mode<br>for which days are in use.<br>A profile contains up to four on-off times,<br>referred within Heatmiser at wake, leave,<br>return, sleep.<br>The day, y, is in the range 17 where<br>1=Monday7=SundayFail-safe ModeLock<br>Indicates if the keypad lock is active. Set to<br>'Off' (0) to unlock the keypad<br>lockLock PIN<br>Set a 4-digit PIN to activate the keypad<br>lockLock TimeIdentify Device<br>Flashes neoStat screen backlightDevice Type | V46         V1         V26         V49         V49         V25         V63         V64         Ty         V106         V29         V30         V31         S         V53         V115 | Obj\OffOn; Adjustable         Obj\NoYes         Obj\NoYes; Adjustable         Obj\Num; Adjustable         Obj\Num         Obj\Num         Obj\Num         Obj\Num         Obj\OffOn         Obj\OffOn; Adjustable         Obj\OffOn         Obj\OffOn         Obj\OffOn         Obj\OffOn; Adjustable         Obj\OffOn; Adjustable         Obj\NoYes; Obj\NoYes; Adjustable         Obj\NoYes         Obj\NoYes         Obj\NoYes; Adjustable         Obj\NoYes         Obj\NoYes         Obj\NoYes         Obj\NoYes; Adjust-only         Obj\Num         Values: 1=neoStat v1, 2=SmartStat, 3=CoolSwitch, 4=neoStat-RH, 5=WDS, 6=neoPlug, 7=neoAir, 8=SmartStat-HC, 9=neoAir-HW (combined), 10=Repeater, 11=neoStat+HC, 12=neoStat v2, 13=neoAir         Obj\Num         Values: 1=neoStat v1, 2=SmartStat, 3=CoolSwitch, 4=neoStat-RH, 5=WDS, 6=neoPlug, 7=neoAir, 8=SmartStat-HC, 9=neoAir-HW (combined), 10=Repeater, 11=neoStat-HC, 12=neoStat v2, 13=neoAir         0bj\Num       Yalues: 1=neoStat-RH, 5=WDS, 6=neoPlug, 7=neoAir, 8=SmartStat-HC, 9=neoAir-HW (combined), 10=Repeater, 11=neoStat-RH, 5=neoAir v2 (combined), 10=Repeater, 11=neoStat-HC, 12=neoStat v2, 13=neoAir         16=RF Switch WiFi, 17=Edge WiFi Thermostat |

| Description    | Reference | Туре    |
|----------------|-----------|---------|
| Version Number | V113      | Obj\Num |
| Write Count    | V54       | Obj\Num |

### neoPlug

Object Type: [HeatmiserNeo v20\Switch] Object Type: [HeatmiserNeo v10\Switch]

#### A neoPlug object contains values for a neoPlug switchable power socket.

| Description                                      | Reference    | Туре                                                 |  |
|--------------------------------------------------|--------------|------------------------------------------------------|--|
| Label                                            | L            | Obj\Text: max 30; Adjustable                         |  |
| Zone label                                       |              |                                                      |  |
| Output State                                     | V51          | Obj\OffOn; Adjustable                                |  |
| Away                                             | V1           | Obj\NoYes                                            |  |
| Holiday                                          | V26          | Obi\NoYes                                            |  |
| Indicates holiday mode is active. In this        |              |                                                      |  |
| mode the neoStat will only turn on heating       |              |                                                      |  |
| if the room temperature falls below the          |              |                                                      |  |
| Frost Temperature                                |              |                                                      |  |
| Hold On                                          | V49          | Obj\NoYes; Adjustable                                |  |
| Indicates if hold mode is active. The hold       |              |                                                      |  |
| function manually overrides the current          |              |                                                      |  |
| program for a period of time.                    |              |                                                      |  |
| Hold Time (mins)                                 | V25          | Obj\Num; Adjustable                                  |  |
| The time remaining in hold mode, if active       |              |                                                      |  |
| Manual Mode                                      | V58          | Obj\NoYes; Adjustable                                |  |
| Disables the timeclock                           |              |                                                      |  |
| Active Level                                     | V63          | Obj\Num                                              |  |
| Active Profile                                   | V64          | Obj\Num                                              |  |
| Timeclock – <i>day</i>                           | Т <i>у</i>   | Obj\Times: 4 periods; Adjustable                     |  |
| Contains a list of on-off times to define the    |              |                                                      |  |
| profile for a <i>day</i> . Refer to Program Mode |              |                                                      |  |
| for which days are in use.                       |              |                                                      |  |
| A profile contains up to four on-off times,      |              |                                                      |  |
| referred within Heatmiser at wake, leave,        |              |                                                      |  |
| The day wis in the range 1 - 7 where             |              |                                                      |  |
| 1-Monday, 7-Sunday                               |              |                                                      |  |
| Online                                           | S            | Obi\NoVes                                            |  |
| Identify Device                                  | V53          | Obj/Noves: Adjust-only                               |  |
| Flashes neoPlug I FD                             | V <b>J</b> J | obj(hores, Aujust-only                               |  |
| Device Type                                      | V115         | Obi\Num                                              |  |
|                                                  | 110          | Values: 1=neoStat v1, 2=SmartStat, 3=CoolSwitch.     |  |
|                                                  |              | 4=neoStat-RH, 5=WDS, 6=neoPlug, 7=neoAir.            |  |
|                                                  |              | 8=SmartStat-HC, 9=neoAir-HW (combined),              |  |
|                                                  |              | 10=Repeater, 11=neoStat-HC, 12=neoStat v2, 13=neoAir |  |
|                                                  |              | v2, 14=Remote Air Sensor, 15=neoAir v2 (combined),   |  |
|                                                  |              | 16=RF Switch WiFi, 17=Edge WiFi Thermostat           |  |
| Version Number                                   | V113         | Obj\Num                                              |  |
| Write Count                                      | V54          | Obi\Num                                              |  |

#### All Zones

Object Type: [HeatmiserNeo v20\AllZone] Object Type: [HeatmiserNeo v10\AllZone]

#### The All Zones object is used to set common values across all zone devices.

| Description                                                                           | Reference | Туре                              |
|---------------------------------------------------------------------------------------|-----------|-----------------------------------|
| <b>Standby Mode</b><br>Activates frost protection mode. In this                       | V46       | Obj\OffOn; Adjustable             |
| mode the neoStat will only turn on heating<br>if the room temperature falls below the |           |                                   |
| Frost Temperature                                                                     |           |                                   |
| User Up/Down Limit                                                                    | V121      | Obj\Num: 0…10; Adjustable         |
| Limits the use of the up/down                                                         |           |                                   |
| temperature keys                                                                      |           |                                   |
| Lock                                                                                  | V29       | Obj\OffOn; Adjustable             |
| Indicates if the keypad lock is active. Set to                                        |           |                                   |
| 'Off' (0) to unlock the keypad                                                        |           |                                   |
| Lock PIN                                                                              | V30       | Obj\Text: max 4 chars; Adjustable |
| Set a 4-digit PIN to activate the keypad                                              |           |                                   |
| lock                                                                                  |           |                                   |

#### All Thermostats

Object Type: [HeatmiserNeo v20\AllThermostat] Object Type: [HeatmiserNeo v10\AllThermostat]

The All Thermostats object is used to set common values across all zone thermostat devices.

| Description                                     | Peference                     | Type                                         |
|-------------------------------------------------|-------------------------------|----------------------------------------------|
| Ctendby Mede                                    |                               |                                              |
| Standby Mode                                    | V46                           | Obj\OffOn; Adjustable                        |
| Activates standby mode, also called frost       |                               |                                              |
| protection mode. In this mode the neoStat       |                               |                                              |
| will only turn on heating if the room           |                               |                                              |
| temperature falls below the Frost               |                               |                                              |
| Protection Setpoint                             |                               |                                              |
| Frost Protection Setpoint                       | V109                          | Obi\Num: 717: Adjustable                     |
| Temperature maintained in frost protect         |                               | - ) ( , - )                                  |
| or holiday modes                                |                               |                                              |
| Heat/Cool Mode                                  | 1/22                          |                                              |
| Heat/Cool Mode                                  | VZZ                           | Values 0-Vent 1-Vesting 2-Cooling 2-Auto     |
|                                                 |                               | values: 0–vent, 1–Heating, 2–Cooling, 3–Auto |
| Hold Temperature                                | V24                           | Obj\Num; Adjustable                          |
| Set to activate hold temperature for            | activate hold temperature for |                                              |
| Default Hold Time, or '0' to cancel hold        |                               |                                              |
| Hold Time (mins)                                | V25                           | Obj\Num; Adjustable                          |
| Set a time to activate or extend the hold       |                               |                                              |
| time, or '0' to cancel hold                     |                               |                                              |
| Floor Temperature Limit                         | V108                          | Obj\Num: 2045; Adjustable                    |
| Set a floor limiting temperature.               |                               |                                              |
| depending on sensor selection                   |                               |                                              |
| Comfort Level - day                             | Pv                            | Obi\Profile: 4 or 6 periods: Adjustable      |
| Contains a list of time temperature values      | 1 y                           | obj (i toine. 4 of 6 periods, Adjustable     |
| to define the profile for a day. Defer to       |                               |                                              |
| to define the profile for a ddy. Refer to       |                               |                                              |
| Program Mode for which days are in use.         |                               |                                              |
| A profile contains up to four time-             |                               |                                              |
| temperature values, referred within             |                               |                                              |
| Heatmiser at wake, leave, return, sleep.        |                               |                                              |
| The day, <i>y</i> , is in the range 17 where    |                               |                                              |
| 1=Monday 7=Sunday                               |                               |                                              |
| Switching Differential                          | V116                          | Obj\ENum: 03; Adjustable                     |
| Controls the switching differential of the      |                               | Values: 0=0.5°, 1=1°, 2=2°, 3=3°             |
| thermostat. The default is 1°, which means      |                               |                                              |
| with a setpoint temperature of $20^{\circ}$ the |                               |                                              |
| thermostat will switch the heating on at        |                               |                                              |
| $10^{\circ}$ and off at $20^{\circ}$            |                               |                                              |
| Output Doloy (mine)                             | \/111                         | Obi\Num 0 15. Adjustable                     |
| Output Delay (mins)                             | VIII                          | Obj\Num: 015; Aujustable                     |
| i o prevent rapid switching, an output          |                               |                                              |
| delay set                                       |                               |                                              |
| User Up/Down Limit                              | V121                          | Obj\Num: 0…10; Adjustable                    |
| Limits the use of the up/down                   |                               |                                              |
| temperature keys                                |                               |                                              |
| Max Preheat (Hrs)                               | V110                          | Obj\Num: 05; Adjustable                      |
| Optimum start will delay the start-up of        |                               |                                              |
| the heating system to the latest possible       |                               |                                              |
| moment.                                         |                               |                                              |
| lock                                            | V29                           | Obi\OffOn: Adjustable                        |
| Indicates if the knyped lock is active. Set to  | ₩∠J                           | obj (on on, Aujustable                       |
| (Off' (0)  to uplock the lower $d$              |                               |                                              |
| On (0) to unlock the keypad                     | 1/20                          |                                              |
| LOCK PIN                                        | V30                           | Obj\Text: max 4 chars; Adjustable            |
| Set a 4-digit PIN to activate the keypad        |                               |                                              |
| lock                                            |                               |                                              |

#### All Time Clocks

Object Type: [HeatmiserNeo v20\AllTimeclock] Object Type: [HeatmiserNeo v10\AllTimeclock]

The All Time Clocks object is used to set common values across all zone time clock devices.

| Description                                    | Reference  | Туре                               |
|------------------------------------------------|------------|------------------------------------|
| Standby Mode                                   | V46        | Obj\OffOn; Adjustable              |
| Activates standby mode                         |            |                                    |
| Hold On                                        | V49        | Obj\NoYes; Adjustable              |
| Indicates if boost mode is active. The         |            |                                    |
| boost function manually overrides the          |            |                                    |
| current program for a period of time. Set      |            |                                    |
| 'yes' to activate boost for Default Hold       |            |                                    |
| lime, or 'no' to cancel                        | 105        |                                    |
| Hold Time (mins)                               | V25        | Obj\Num; Adjustable                |
| The time remaining in boost mode, if           |            |                                    |
| active. Set a time to activate of extend the   |            |                                    |
| Time alo alo dana                              | <b>T</b>   | Ohi) Timeren Americador Adiustable |
| Contains a list of an off times to define the  | 1 <i>y</i> | Obj\Times: 4 periods; Adjustable   |
| profile for a $day$ Refer to Program Mode      |            |                                    |
| for which days are in use                      |            |                                    |
| A profile contains up to four on-off times.    |            |                                    |
| referred within Heatmiser at wake. leave.      |            |                                    |
| return, sleep.                                 |            |                                    |
| The day, y, is in the range 17 where           |            |                                    |
| 1=Monday 7=Sunday                              |            |                                    |
| Lock                                           | V29        | Obj\OffOn; Adjustable              |
| Indicates if the keypad lock is active. Set to |            |                                    |
| 'Off' (0) to unlock the keypad                 |            |                                    |
| Lock PIN                                       | V30        | Obj\Text: max 4 chars; Adjustable  |
| Set a 4-digit PIN to activate the keypad       |            |                                    |
| lock                                           |            |                                    |

## Driver Versions

| Version | Build Date | Details                                                                                                    |
|---------|------------|----------------------------------------------------------------------------------------------------|
| 1.0     | 1/08/2016  | Driver released                                                                                                    |
| 1.1     | 26/05/2017 | <ul> <li>neoHub devices can be configured with an address &gt; 32. Driver updated to allow for this.</li> <li>Added additional objects supported in neoHub firmware version 2058.</li> <li>Hold Temperature and Time Remaining are now adjustable for neoStats.</li> <li>Added driver object for Default Hold Time.</li> <li>Modified Hold Time Remaining and Timer Boost Time to use minutes, rather than 'h:mm' string.</li> <li>For comfort level profiles and timeclocks, now check program mode for zone rather than system.</li> <li>When writing value to zone, update value in driver cache. Reading value will then give new value, rather than waiting for driver cache to update.</li> </ul>                                                                 |
| 1.1     | 01/09/2017 | Added additional advanced setup objects to control how frequently the neoHub is<br>polled for values<br>Added Manual Setpoint object (SP) to provide standard heating setpoint when not<br>in standby, hold, away or holiday modes.<br>Improved response processing speed.<br>Queue writes to neoHub, and check for COV before writing.<br>When the Heatmiser system is experiencing problems on its wireless network, or<br>too many write commands are sent, the neoHub can become slow to respond. The<br>driver now waits longer for a response, and disconnects for a period of time if the<br>neoHub becomes slow to respond.<br>Added counters to indicate number of writes sent, and response time.<br>Driver tested using a neoHub with firmware version 2066. |
| 1.1     | 29/05/2018 | Added support for neoStat v2                                                                                                    |
| 2.0     | 02/12/2019 | Redesign to implement Heatmiser Neo API v2 commands. Some object references<br>changed or moved.<br>Added support for pressing connect key on neoHub.<br>Added support for neoStat HC with cooling.<br>Driver tested using neoHub with firmware 2128                                                                                                    |
| 2.0     | 18/03/2021 | Setpoint temperatures updated to 0.5 resolution.<br>Added Hub Type system object (V159)<br>Internal Device Type value updated                                                                                                    |

#### Next Steps...

If you require help, contact support on 01273 694422 or visit www.northbt.com/support

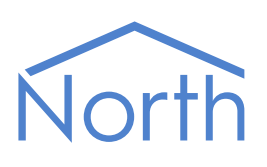

North Building Technologies Ltd +44 (0) 1273 694422 support@northbt.com www.northbt.com This document is subject to change without notice and does not represent any commitment by North Building Technologies Ltd.

ObSys and Commander are trademarks of North Building Technologies Ltd. All other trademarks are property of their respective owners.

© Copyright 2022 North Building Technologies Limited.

Author: JF Checked by: BS

Document issued 08/09/2022.